银企直联公网操作手册

## 1.登录

登录地址: <u>http://192.168.1.104</u>

由管理员提供登录账号及密码,正确输入账号、密码后点击"登录"按钮即可, 如图: 1.1

| 银企直联公网 10       |      |  |
|-----------------|------|--|
|                 | 系统管理 |  |
|                 | 8    |  |
|                 | Ê I  |  |
|                 | 立即登入 |  |
|                 |      |  |
| ARCHINE AND AND |      |  |

1.1

### 2. 子账户管理

#### 2.1 虚拟子账户

点击虚拟子账户可查看虚拟子账户列表,如图 2.1

| 子账户管理   | $\sim$ | 》子账户列表                |                |                                         |          |                     |      |      |   |
|---------|--------|-----------------------|----------------|-----------------------------------------|----------|---------------------|------|------|---|
| @ 虚拟子账户 |        |                       |                |                                         |          |                     |      |      |   |
| ▲ 子账户分组 |        | 条件搜索                  |                |                                         |          |                     |      |      |   |
| 商户管理    | ~      | 分组 至即分组               | *              | 子账户号 消期入子账户号                            | 子数户户名 调输 | 入于账户户名              | 创建万式 | Бх   |   |
| 订单管理    | ~      | 状态 全部状态<br><u>查</u> 看 | ▼              | Q、搜索                                    |          |                     |      | ×    |   |
|         |        | 分组                    |                |                                         |          |                     |      |      |   |
|         |        | 第2分组                  | 分组             | 第2分组                                    | 创建方式     | 银企直连创建              |      | 直    | 着 |
|         |        | 未分组                   | 子账户            | *************************************** | 状态       | 激活                  |      | 查    | 看 |
|         |        | 第一分组                  | 子账户序号          |                                         | 通知地址     |                     |      | 查    | 看 |
|         |        | 第2分组                  |                |                                         |          |                     |      | 1    | 若 |
|         |        | 第2分组                  | 于项户名称          |                                         | 的運动间     | 2019-10-18 15:19:56 |      | i 🚊  | 若 |
|         |        | 第2分组                  | 子账户余额          | 0.00元                                   |          |                     |      | Ē    | 着 |
|         |        | 未分组                   |                |                                         |          |                     |      | i 🧕  | 看 |
|         |        | 未分组                   |                |                                         | 关闭       |                     |      | i ā  | 着 |
|         |        | 未分组 321               | 19010010024859 | 99010026 北京苏火河                          | 科技       | 0.01元               | 网银创建 | 激活 杳 | 五 |

### 2.2 子账户分组

点击子账户分组可查看子账户分组列表,如图 2.2

| 子账户管理    | » 虚拟子账户分组管 | 理           |             |                                      |
|----------|------------|-------------|-------------|--------------------------------------|
| □□ 虚拟子账户 |            |             |             |                                      |
| 🛔 子账户分组  | 条件搜索       |             |             |                                      |
| 商户管理     | 分组名 请输     | 入分组名        | ◎、搜索        |                                      |
| 订单管理     | 组号         | 分组名称        | 子账户数量       | 通知地址                                 |
|          | 1224       | 第三分组        | 1           | -                                    |
|          | 1223       | 第2分组        | 3           | 2                                    |
|          | 1222       | 第一分组        | 3           | http://localhost:8095/bank/lhh/index |
|          | 共3条记录,每页显  | 示 10 ▼ 条,共1 | 页当前显示第 1 页。 |                                      |
|          |            |             |             |                                      |
|          |            |             |             |                                      |

2.2

# 3 商户管理

### 3.1 商户列表

点击商户列表可查看商户列表详情,如下图 3.1 编辑:编辑商户信息。 禁用:禁止商户使用。

| 子账户管理  | » 商户列表       |         |          |             |   |                         | 添加商户 |
|--------|--------------|---------|----------|-------------|---|-------------------------|------|
| 商户管理   |              |         |          |             |   |                         |      |
| 嶜 商户列表 | 冬件搜索<br>添加商户 |         |          |             | × |                         |      |
| 订单管理   | 商户名称*        | 请输入商户名称 | 手机号码     | 请输入手机号码     |   | L                       |      |
|        | 商户简介         | 请输入商户简介 | 邮箱       | 请输入邮箱       |   | 辑 禁用                    |      |
|        |              |         | 绑定子账户分组* | 1224 - 第三分组 | * | <b>辑</b> <del>禁</del> 用 |      |
|        | 共 联系人        | 请输入联系人  |          |             |   |                         |      |
|        |              | 10+++-  |          |             |   |                         |      |
|        |              | 保存数     |          |             |   |                         |      |

## 4 订单管理

### 4.1 下单订单管理

点击下单订单管理,选择列表中的任意订单,点击查看,可查看订单详情。如下图 4.1

| 丁城戶官理    | 》下里·1889年 |           |        |        |   |               |
|----------|-----------|-----------|--------|--------|---|---------------|
| 商户管理     | 半以半7 計旦   |           |        |        | ~ |               |
| 订单管理     | 通道单号      | 20191     | 支付时间   | s      |   |               |
| 宣下单订单管理  | 唯一标识码     | 016       | 付款行号   |        |   |               |
| ③ 银行流水管理 | 金額        | 12.22元    | 付款账号   |        |   |               |
|          | 商户名称      | 有巢        | 收款账号   |        |   | 2付状态          |
|          |           |           |        |        |   | E支付 查看        |
|          | 商户订单号     | 234234232 | 收款户名   | · 病限公司 |   | R支付 查看        |
|          | 商品名称      | -         | 回调通知地址 |        |   | <b>技</b> 付 查看 |
|          | 支付状态      | 未支付       | 是否发送通知 | 未发送    |   | 查着            |
|          |           |           |        |        |   | 技村 查看         |
|          |           |           | 关闭     |        |   | 支付 直看         |
|          |           |           |        |        |   | 技術 查看         |
|          |           |           | 4.1    |        |   |               |

#### 4.2 银行流水管理

点击银行流水管理,选择列表中的任意流水,点击查看,可查看订单详情。如下图 4.2

| 子账户管理    | ^ | » 商户列表 |                     |          |                     |   |            |  |
|----------|---|--------|---------------------|----------|---------------------|---|------------|--|
| 商户管理     | ^ | 查看流水   |                     |          |                     | × |            |  |
| 订单管理     | ~ | 行账日期   | 2010-10-16 15-24-20 | 付款行品     | 3085                |   |            |  |
| ⑧ 下单订单管理 |   |        | 2019-10-10 13:24:39 | ב נואפני | 3063                |   |            |  |
| 银行流水管理   |   | 唯一标识码  |                     | 收款账号     |                     |   |            |  |
|          |   | 金額     | 0.01元               | 备注       | 汇入同                 |   | 9666661 查看 |  |
|          |   | 付款账号   |                     | 用途       | ۵.                  |   | 9666661 章君 |  |
|          |   | 付款户名   |                     | 上报时间     | 2019-10-16 15:24:41 |   | 9012222 查看 |  |
|          |   | 付款行名   | 招商银行                |          |                     |   |            |  |
|          |   |        |                     |          |                     |   |            |  |
|          |   |        |                     | 关闭       |                     |   |            |  |
|          |   |        |                     | 4.2      |                     |   |            |  |